## MIDITECH 4 marge ファームウェアアップデートガイド

本マニュアルは、4 marge のファームウェアをアップデートする手順を表記しています。下記の手順に従ってアップデートを行なって下さい。

まず、最新のファームウェアをダウンロードします。 アップデートファイルは rar 形式または zip 形式の圧縮ファイルで提供されています。圧縮形式に応じて解凍ソフト(7-Zip など)を使用して解凍を行なって下さい。解凍したフォルダーを開くと下記の 二つのファイルが見えます。

| 1 4merge.kit | 2023/04/20 14:40 | Native Instrument | 45 KB  |
|--------------|------------------|-------------------|--------|
| 💷 update.exe | 2023/04/20 14:40 | アプリケーション          | 201 KB |

次に PC から USB で接続されているすべての MIDI インターフェースおよびオーディオインターフェースを外して下さい。4 marge を USB ケーブルで PC と接続します。※ 4 marge の MIDITECH ロゴ LED が点灯していることを確認して下さい。

次に解凍したフォルダー内にある「update」(update.exe と表記される場合もあります。)を右クリックし、メニューから管理 者として実行を選択します。すると下記の様なダイアログが表示されます。

| MIDITECH Update V0.3 -> 4merge System         |  |
|-----------------------------------------------|--|
| WINI IN DEVICE. HIS Device                    |  |
| MIDI OUT DEVICE: USB Device                   |  |
| MIDI OUT DEVICE: USB Device                   |  |
| Please wait the system reset and retry again! |  |
| 続行するには何かキーを押してください                            |  |
|                                               |  |

表示されたメッセージが下記の場合は、USB ケーブルが外れている、他の MIDI インターフェースが接続されている、または他の USB MIDI ドライバーがインストールされているなどの理由で 4 marge が認識されていませんので、接続を見直すか、他の USB MIDI ドライバーを削除してから再度行なって下さい。

| MIDITECH Update V0.3 -> 4merge System |
|---------------------------------------|
| OK: File '4merge.kit' is open.        |
| MIDI IN DEVICE: USB Device            |
| MIDI OUT DEVICE: USB Device           |
| MIDI OUT DEVICE: USB Device           |
|                                       |
| Failed: Target is not responding.     |
| 結合 ナスローナ クレー・ おおし アノ ポラート             |
| 宛けするには町が十二を押してくだるい・・・                 |
|                                       |

正常に「Please wait the system reset and retry again!」と表示されたら何かキーを押してダイアログを閉じます。

次に 4 marge から USB ケーブルを一度抜き、再度接続し直します。このときに 4 marge の MIDITECH ロゴ LED が消えてい ることを確認して下さい。

4 marge を再接続したら、もう一度「update」(update.exe と表記される場合もあります)を右クリックし、メニューから管理者として実行を選択します。

すると下記の様なダイアログが出ます。

| MIDITECH Update V0.3 -> 4me | erge System |
|-----------------------------|-------------|
| OK: File '4merge.kit' is op | en.         |
| MIDI IN DEVICE: USB Device  |             |
| MIDI OUT DEVICE: USB Device |             |
| MIDI OUT DEVICE: USB Device |             |
| Transferring ¥ 23% done_    |             |
|                             |             |

そのまましばらくすると次のように表示されますので、何かキーを押してダイアログを閉じます。

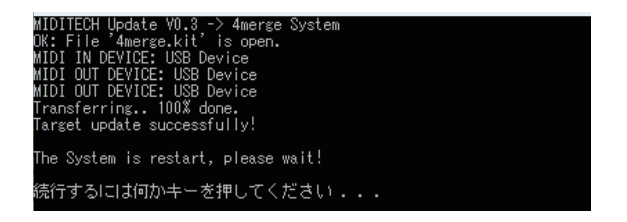

もう一度 4 marge から USB ケーブルを一度抜き、再度接続し直します。 このときに 4 marge の MIDITECH ロゴ LED が点 灯していることを確認して下さい。

以上でアップデートは終わりです。